## Create an Aeries Parent Portal Account

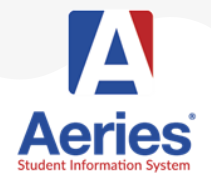

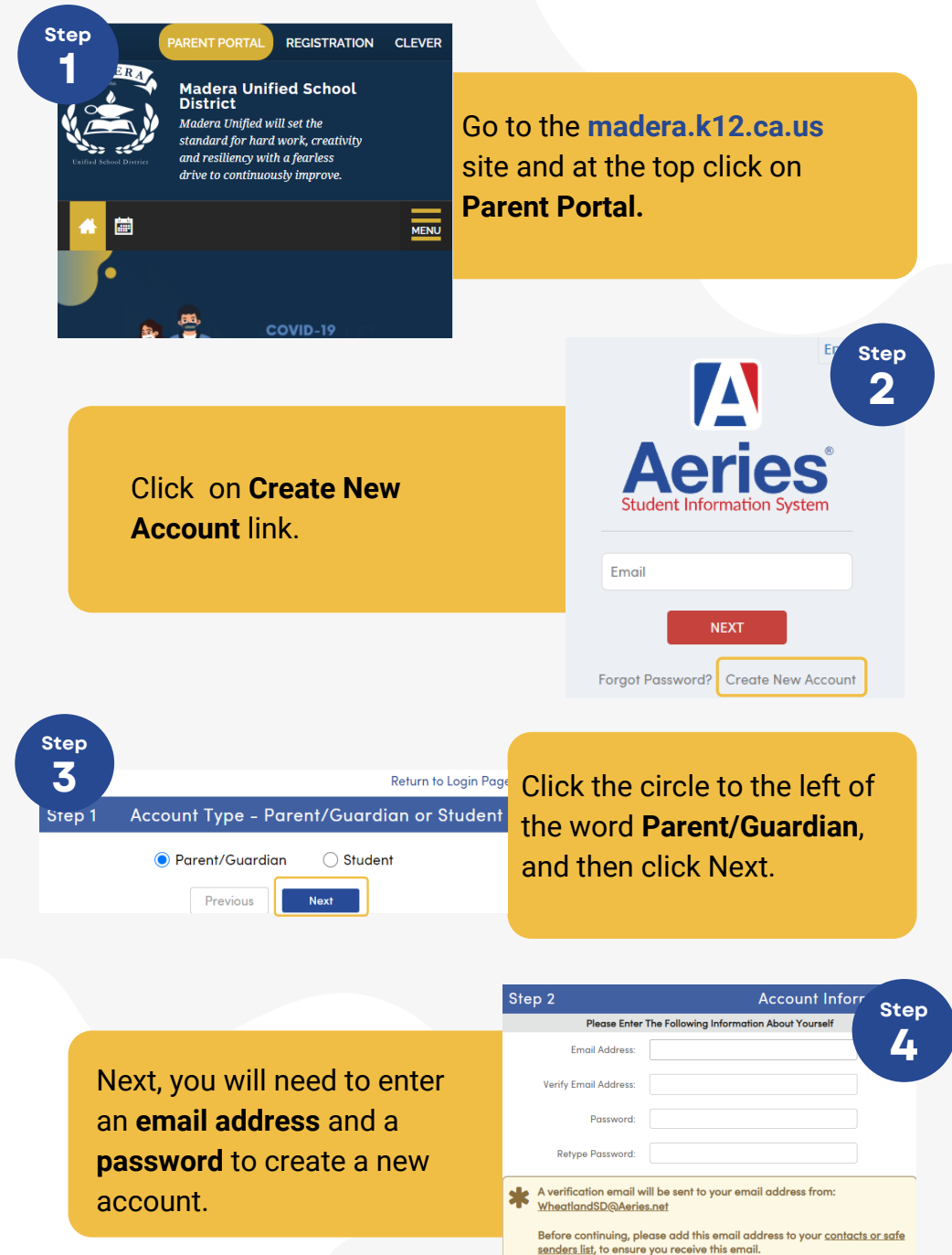

Previous

Next

Step

2@maderausd... 9:17 PM (0 minutes ago) 🛛 🛧 🔸

Thank you for registering for an Aeries account. In order to ensure the account was requested by you, please click on the appropriate link below or copy and paste the URL into the Address bar of your browser.

If you can, please click on the following links to confirm or reject this account:

Confirm This Email Address

Reject This Email Address

If you are unable to click the links above, you need to copy and paste the following URL into your web browser's Address bar. https://abi.madera.k12.ca.us/parentportal/ConfirmEmail.aspx A confirmation email will be sent to the email address. The User then clicks on the **Confirm This Email Address** link in the email.

After clicking **Return to Login Page**, you must log in with your email address and password.

## Final Step

Login to Actions

Ster

Thank you for confirming your email address. You may now login to Aeries and link your account to a student.

**Return to Login Page** 

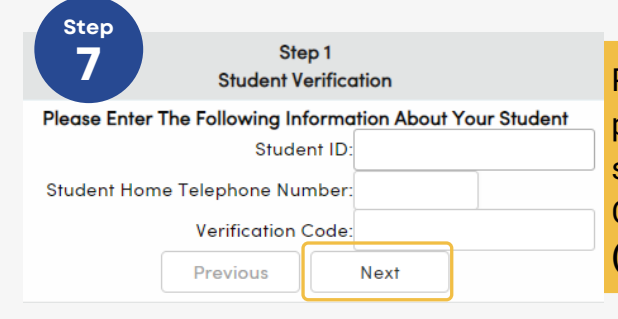

н

Please use the information provided by your student's school in order to register or Call Center Support (559) 416-5879.

You will see a list of all contacts attached to your account. Click on your name and click **Next** to finish the process.

| Name                 | Relationship          |
|----------------------|-----------------------|
| Mr Adam D. Abbott Jr | Father                |
| Sara Abbott          | Stepmother            |
| Alice Abbott         | DO NOT CONTACT        |
| Johnson, Bonnie      | Emergency Contact     |
| Abbott, George       | Grandfather           |
| Smith, Paul          | Agency Representative |
| To: New Mother       | Father                |
| None of the above    |                       |
|                      |                       |
|                      |                       |
|                      |                       |

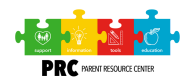

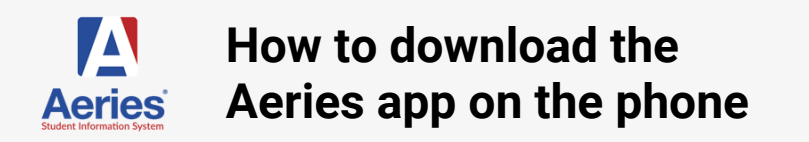

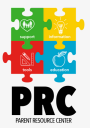

The Parent Portal is designed to allow parents and/or guardians to access student information such as grades, attendance, medical information, homework, statistics, discipline, and more.

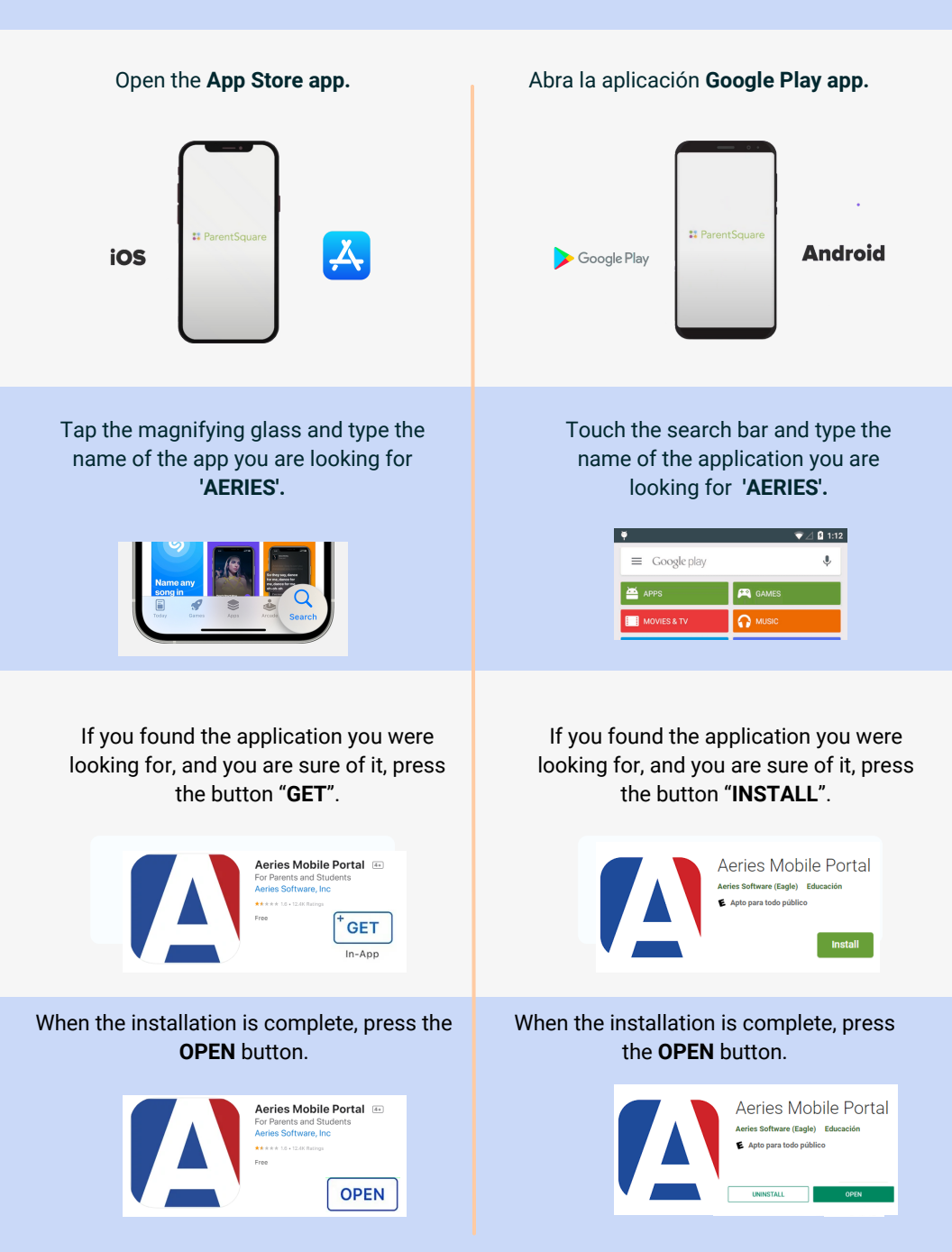

## Crear una Nueva Cuenta de Padres en el Portal Aeries

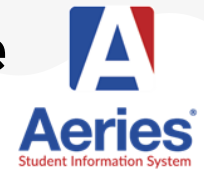

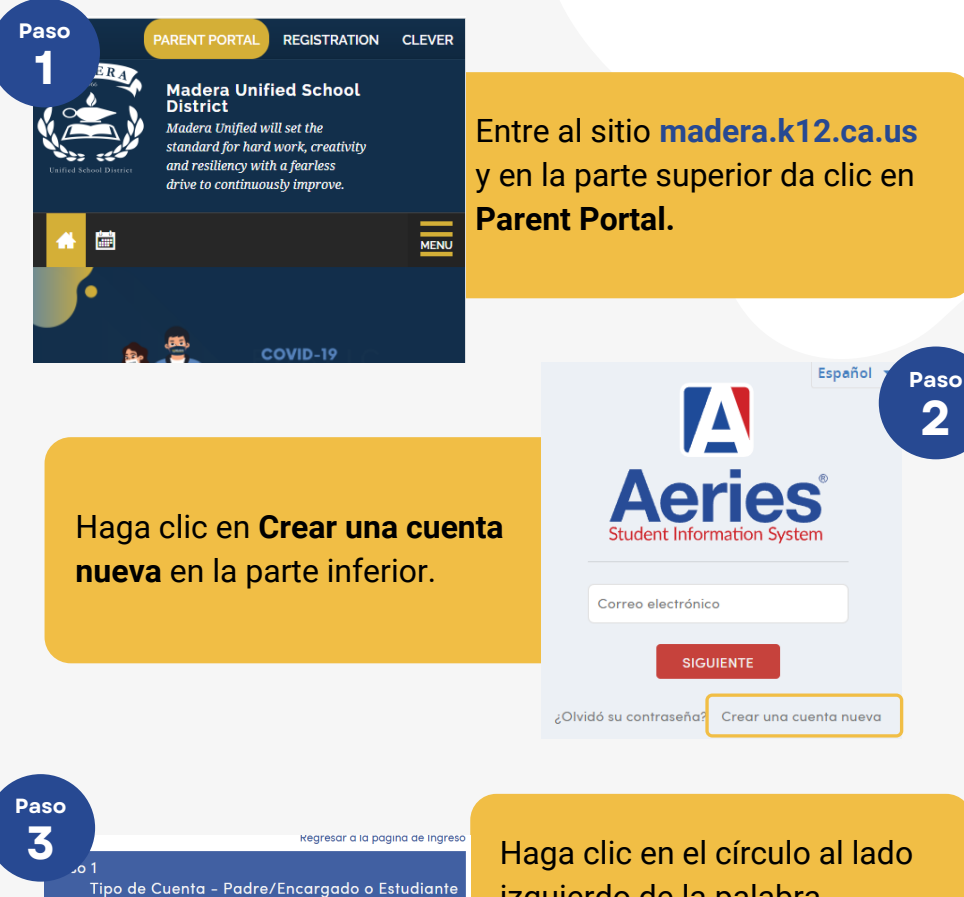

Haga clic en el círculo al lado izquierdo de la palabra **Padre/Tutor** y después clic en Siguiente.

A continuación, se les solicita una **dirección de correo** electrónico y una contraseña para usar en su nueva cuenta.

Padre/Tutor

Anterio

| Paso 2                                                                                                    | Información de la                                                                                                    |
|----------------------------------------------------------------------------------------------------|----------------------------------------------------------------------------------------------------|
| Por favor ingrese la siguie                                                                                                    | nte informacion sobre usted                                                                                            |
| Dirección de correo electrónico:                                                                                                    | 4                                                                                                    |
| Confirme su dirección de correo electrónico:                                                                                                    |                                                                                                    |
| Contraseña:                                                                                                    |                                                                                                    |
| Vuelva a escribir la contraseña:                                                                                                    |                                                                                                    |
| <ul> <li>Un correo electrónico de verificació<br/>correo desde:<br/>parentportali@maderausd.org</li> <li>Antes de continuar, por favor agrer<br/>segura de remitentes, para asegur</li> </ul> | Sn le será enviado a su dirección de<br>gar este correo a sus <u>contactos o lista</u><br>arse de recibir este correo. |
| Anterior                                                                                                    | Siguiente                                                                                                    |

Paso

2@maderausd... 9:17 PM (0 minutes ago) 🛛 🛧 🔸

Thank you for registering for an Aeries account. In order to ensure the account was requested by you, please click on the appropriate link below or copy and paste the URL into the Address bar of your browser.

If you can, please click on the following links to confirm or reject this account:

Confirm This Email Address

Reject This Email Address

If you are unable to click the links above, you need to copy and paste the following URL into your web browser's Address bar. https://abi.madera.k12.ca.us/parentportal/ConfirmEmail.aspx Se envía un correo electrónico de confirmación. Luego haz clic en el enlace **Confirmar esta dirección de correo electrónico**.

Luego de hacer clic en **Volver a la página de inicio**, debes de iniciar sesión con su dirección de correo electrónico y contraseña.

## Final Step

Login to Login

Pasc

Thank you for confirming your email address. You may now login to Aeries and link your account to a student.

**Return to Login Page** 

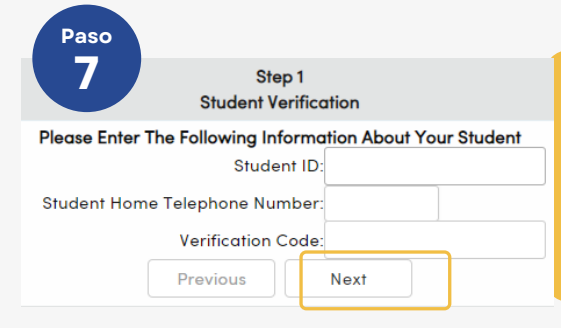

Por favor utilice la información proporcionada por la escuela de sus hijos para hacer el registro o llamar al Centro de Ayuda **(559) 416-5879**.

Verá una lista de todos los contactos adjuntos a su cuenta. Haga clic en su nombre y clic en **Siguiente** para terminar el proceso.

| Mr Adam D. Abbott Jr Father<br>Sara Abbott Stepmother<br>Alice Abbott DO NOT CONTACT<br>Johnson, Bonnie Emergency Contact<br>Abbott, George Grandfather<br>Smith, Paul Agency Representative<br>To: New Mother Father<br>None of the above | Mr Adam D. Abbott Jr     Father       Sara Abbott     Stepmother       Alice Abbott     DO NOT CONTACT       Johnson, Bonnie     Emergency Contact       Abbott, George     Grandfather       Smith, Paul     Agency Representative       To: New Mother     Father       None of the above     Father | Father                |
|----------------------------------------------------------------------------------------------------|----------------------------------------------------------------------------------------------------|-----------------------|
| Sara Abbott     Stepmother       Alice Abbott     DO NOT CONTACT       Johnson, Bonnie     Emergency Contact       Abbott, George     Grandfather       Smith, Paul     Agency Representative       To: New Mother     Father              | Sara Abbott     Stepmother       Alice Abbott     DO NOT CONTACT       Johnson, Bonnie     Emergency Contact       Abbott, George     Grandfather       Smith, Paul     Agency Representative       To: New Mother     Father       None of the above     Father                                       |                       |
| Alice Abbott     DO NOT CONTACT       Johnson, Bonnie     Emergency Contact       Abbott, George     Grandfather       Smith, Paul     Agency Representative       To: New Mother     Father                                               | Alice Abbott     DO NOT CONTACT       Johnson, Bonnie     Emergency Contact       Abbott, George     Grandfather       Smith, Paul     Agency Representative       To: New Mother     Father       None of the above     Father                                                                        | Stepmother            |
| Johnson, Bonnie Emergency Contact<br>Abbott, George Grandfather<br>Smith, Paul Agency Representative<br>To: New Mother Father<br>None of the above                                                                                         | Johnson, Bonnie Emergency Contact<br>Abbott, George Grandfather<br>Smith, Paul Agency Representative<br>To: New Mother Father<br>None of the above                                                                                                    | DO NOT CONTACT        |
| Abbott, George         Grandfather           Smith, Paul         Agency Representative           To: New Mother         Father           Name of the above         Father                                                                  | Abbott, George     Grandfather       Smith, Paul     Agency Representative       To: New Mother     Father       None of the above     Father                                                                                                    | Emergency Contact     |
| Smith, Paul Agency Representative<br>To: New Mother Father                                                                                                    | Smith, Paul     Agency Representative       To: New Mother     Father       None of the above     Father                                                                                                    | Grandfather           |
| To: New Mother Father                                                                                                    | To: New Mother Father<br>None of the above                                                                                                    | Agency Representative |
| None of the above                                                                                                    | None of the above                                                                                                    | Father                |
|                                                                                                    |                                                                                                    |                       |
|                                                                                                    |                                                                                                    |                       |

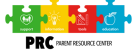

н

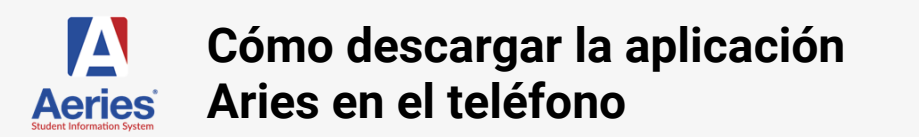

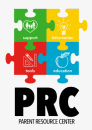

El Portal para padres está diseñado para permitir que los padres y/o tutores accedan a la información de los estudiantes, como calificaciones, asistencia, información médica, tareas, estadísticas, disciplina y más.

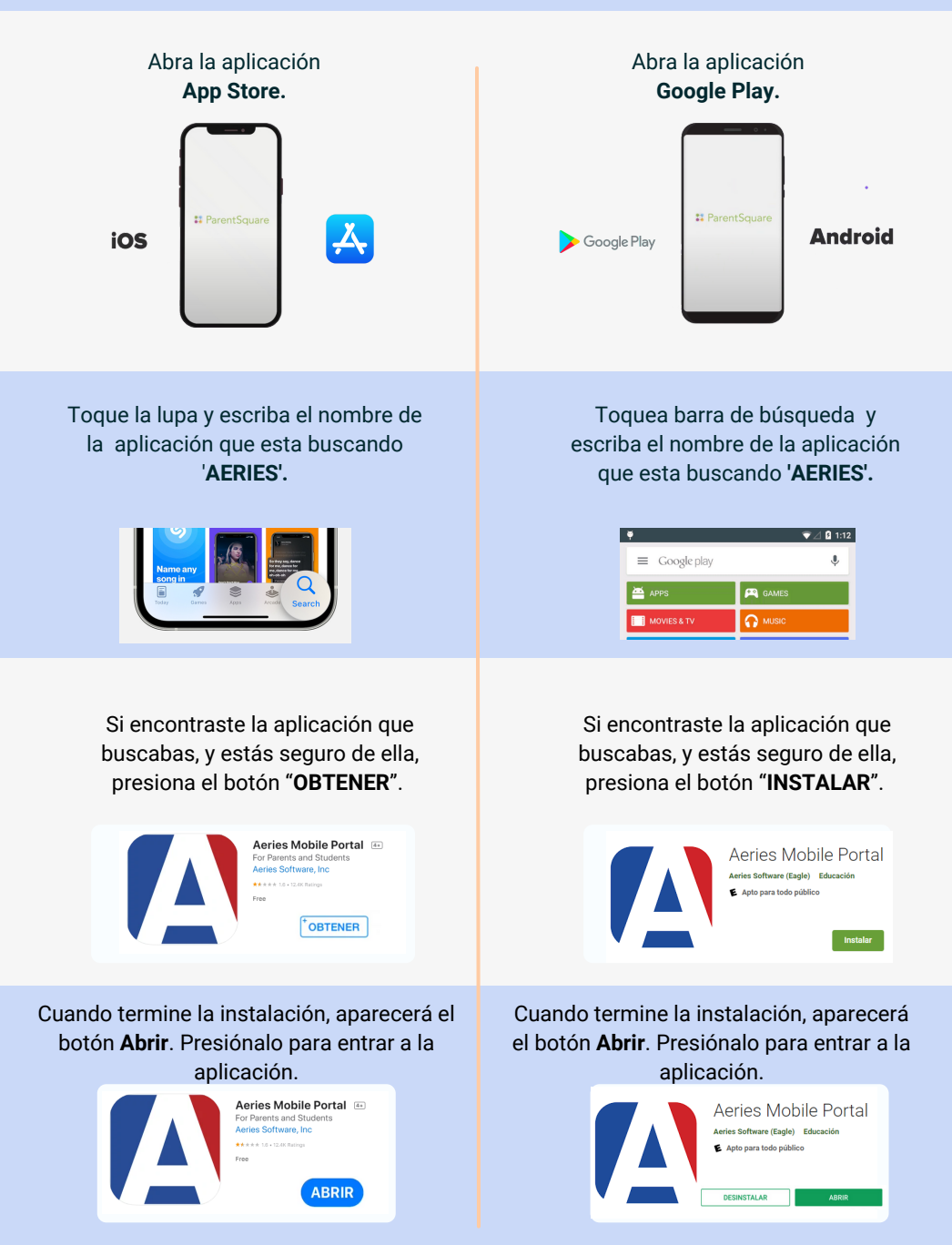